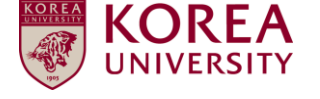

# Faculty Invitation Application System Screening Result Check – User Manual –

## 1. Access to Faculty Invitation Application System

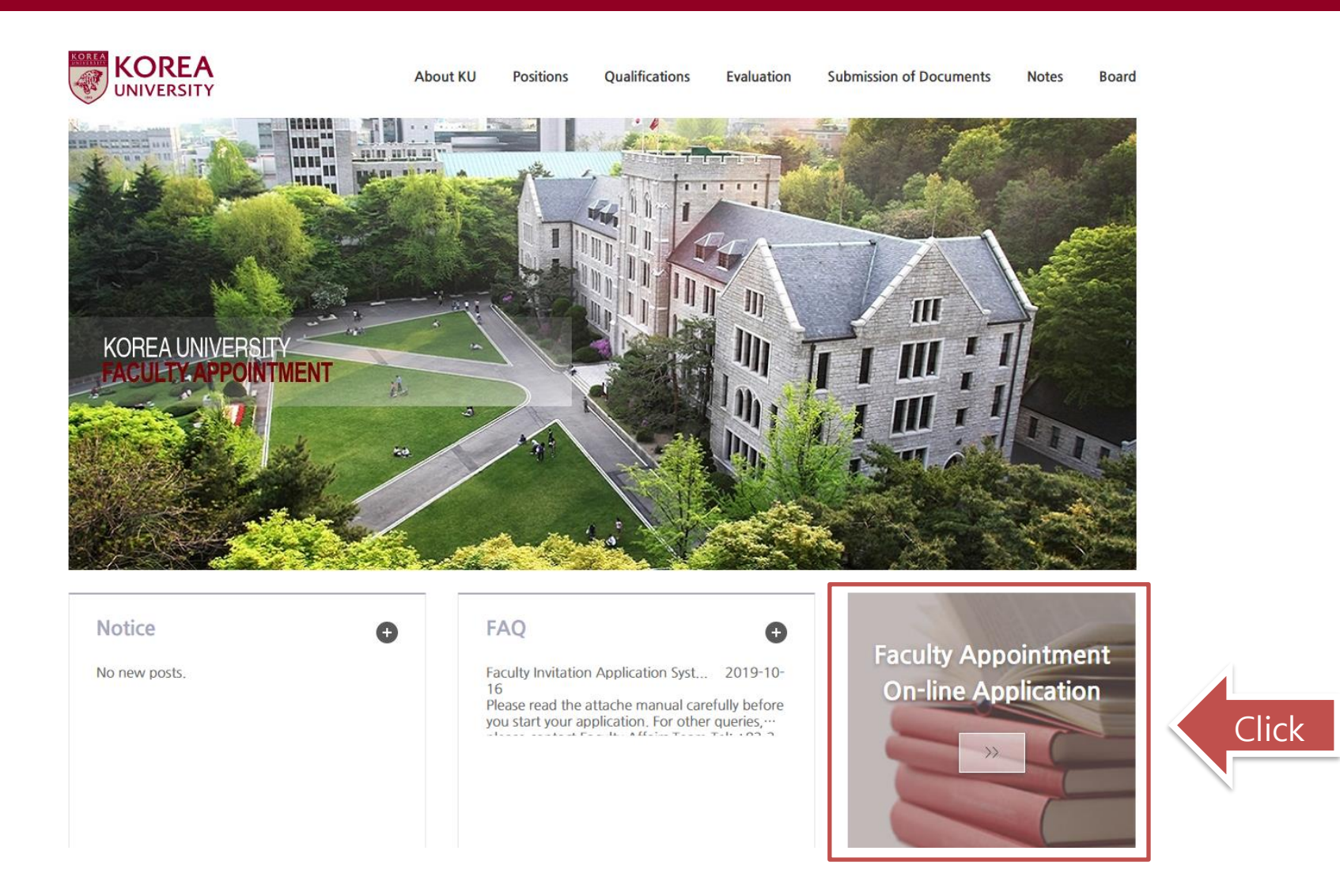

Go to KU Faculty Invitation webpage at <u>http://invite.korea.ac.kr</u> and click the on-line application banner to access to Faculty Invitation Application system.

#### 1 / 3

## 2. Check the screening result (1/2)

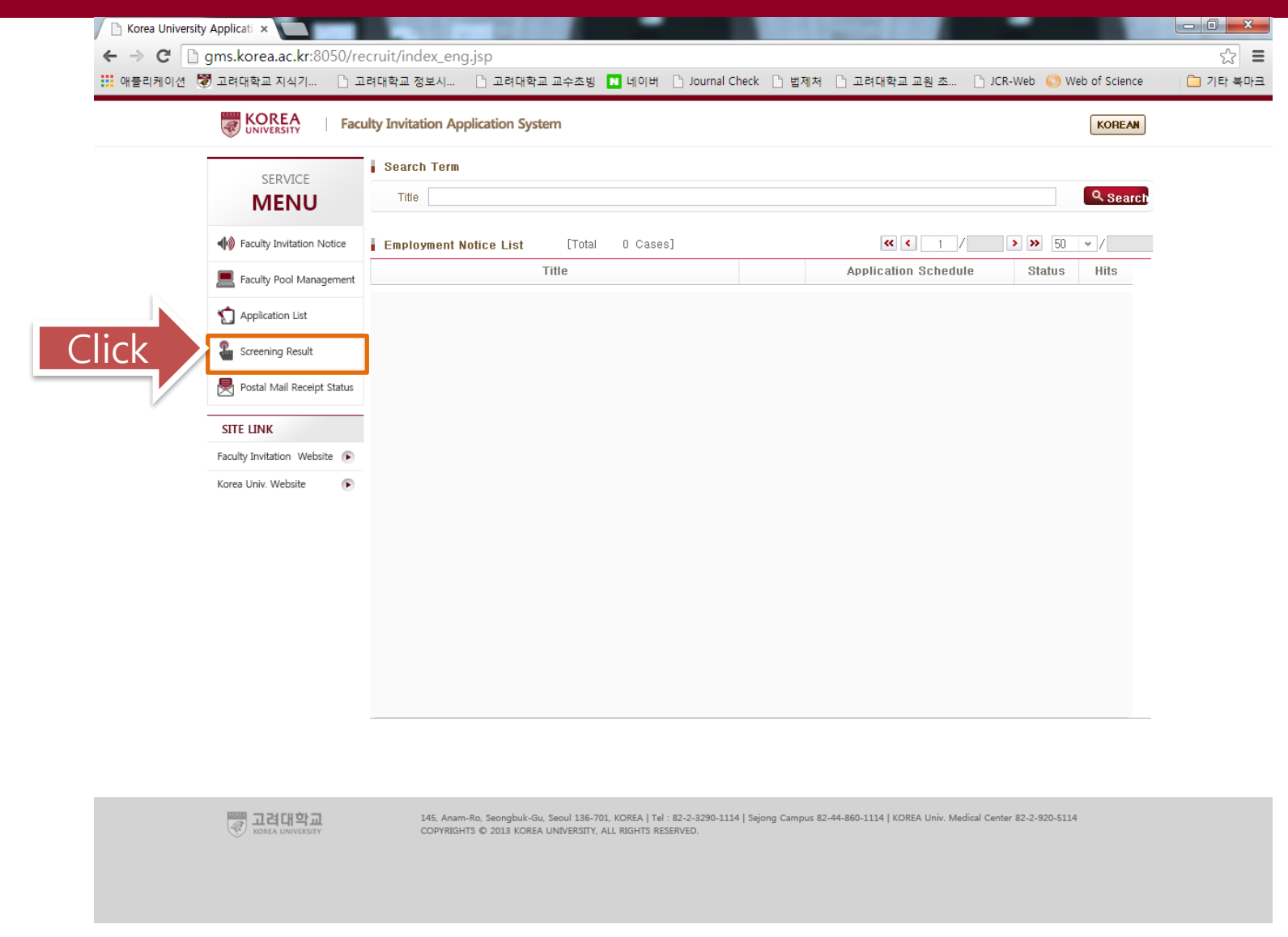

Click 'Screening Result'. You will be asked to log in to the system to check the result.

#### 2 / 3

## 2. Check the screening result (2/2)

KOREA

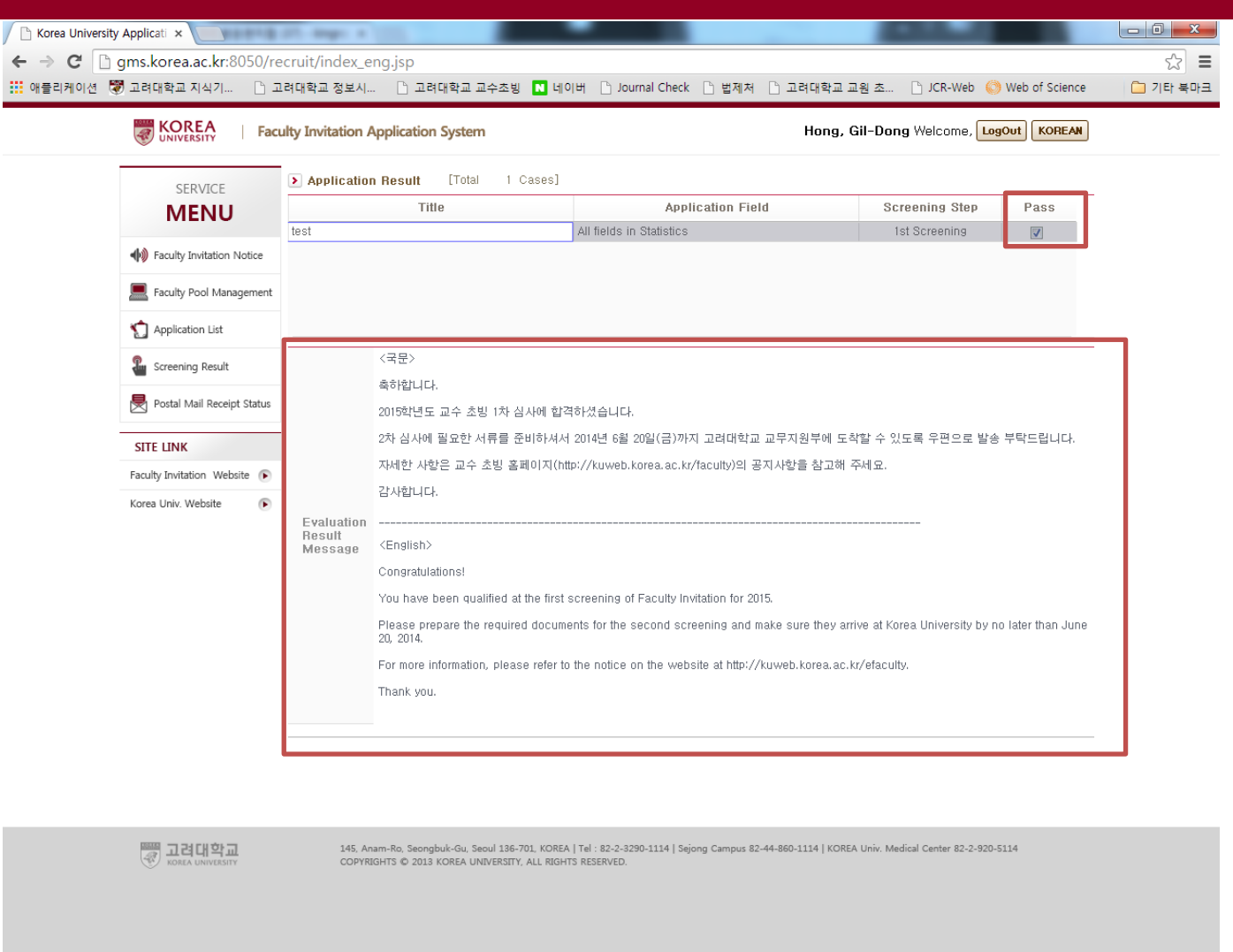

Please check the screening result and the message below. For the first screening qualifiers, please send us all the required documents via e-mil (faculty@korea.ac.kr).